## VPS 導入方法~MT4 稼働までの流れ

ここでは、VPS の導入方法についてご説明させていただきたいと思います。 VPS サーバーはいくつかあるのですが、今回は、FX の自動売買を運用する上で 有名な会社「ABLENET VPS」の VPS サーバーの導入方法についてご説明させ ていただきたいと思います。

## 1. まず初めに ABLENET VPS の公式サイトにいきます。

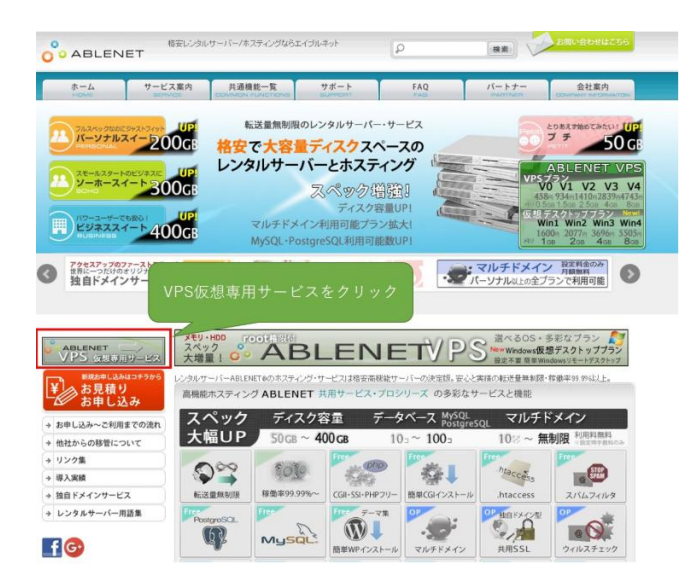

2. 「ABLENET VPS 仮想専用サービス」をクリックします。

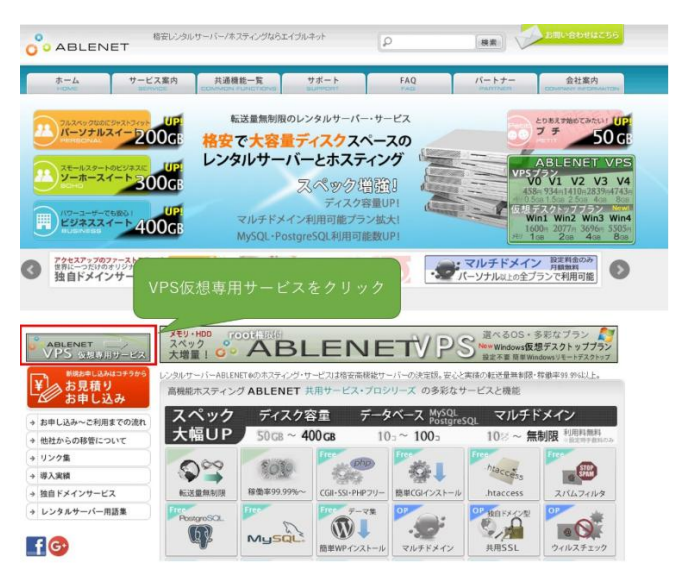

3. 「VPS 仮想デスクトップお見積り申し込み」をクリックします。

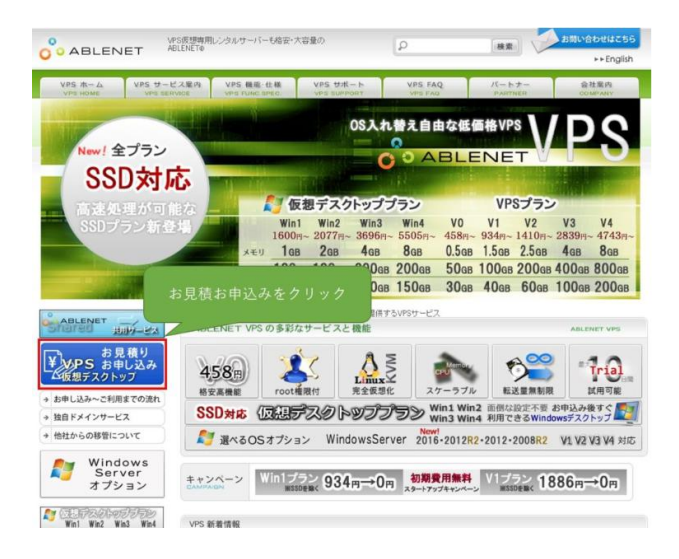

4. 下の写真のような画面が出てきますのでそれぞれ入力して、「規約に同意し、 契約期間、オプションの選択へ進む」をクリックします。(Win1 プランでも十 分に稼働しますので、資金に合わせてプランを選んでいただければと思います。 また、試用期間を活用すると10日間無料で利用することもできます。)

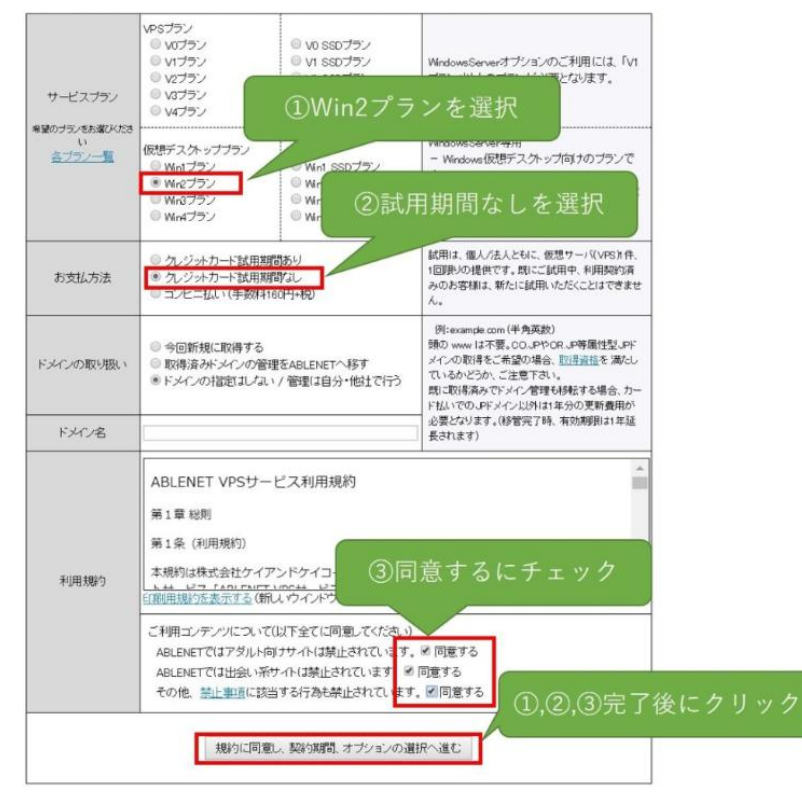

5. サーバー契約期間を選択し、「見積もり画面へ進む」をクリックします。

6. 内容に間違いがなければ「申請者情報の入力、注文へ進む」をクリックします。

| お見積もりを表示              |                                                                                                    |  |  |  |
|-----------------------|----------------------------------------------------------------------------------------------------|--|--|--|
| プラン                   | Win2ブラン<br>ドメイン名は指定しない                                                                                                    |  |  |  |
| ドメインの取り扱い             |                                                                                                    |  |  |  |
| サーバー初期費用              | ¥1886(税込¥2036)                                                                                                    |  |  |  |
| サーバー利用料 12ヶ月          | ¥24915 (税込¥26908)                                                                                                    |  |  |  |
| 本体小計                  | ¥26801                                                                                                    |  |  |  |
| 清費税                   | ¥2143                                                                                                    |  |  |  |
| 税込総額                  | ¥28944                                                                                                    |  |  |  |
| WindowsServer利用規<br>約 | WindowsServer利用規約<br>第1条<br>本規約は株式会社ケイアンドケイコーボレーション<br>(以下、弊社)の提供するホスティングサードス<br>「At<br>Win<br>①同意するにチェック<br>単約内容系別                                                                                                    |  |  |  |
|                       | WindowsServer2019の約は上記引用規約にも同意類します。         図目的する       ②OSを選択         以下からWindowsServer2018、WindowsServer2012R2を選択         WindowsServer2016(Facows         WindowsServer2018(Facows         WindowsServer2018(Facows         WindowsServer2018(Facows         WindowsServer2018(Facows         WindowsServer2018(Facows         WindowsServer2018(Facows         WindowsServer2018(Facows         WindowsServer2012R2         Facows         WindowsServer2012R2         Facows         WindowsServer2012R2         Facows         WindowsServer2018(Rage)         WindowsServer2008(Rage)         WindowsServer2008(Rage) |  |  |  |
|                       | · WindowsServer2016 ライセンス条項( <u>規約を別ウインドウで表示する</u> )                                                                                                    |  |  |  |

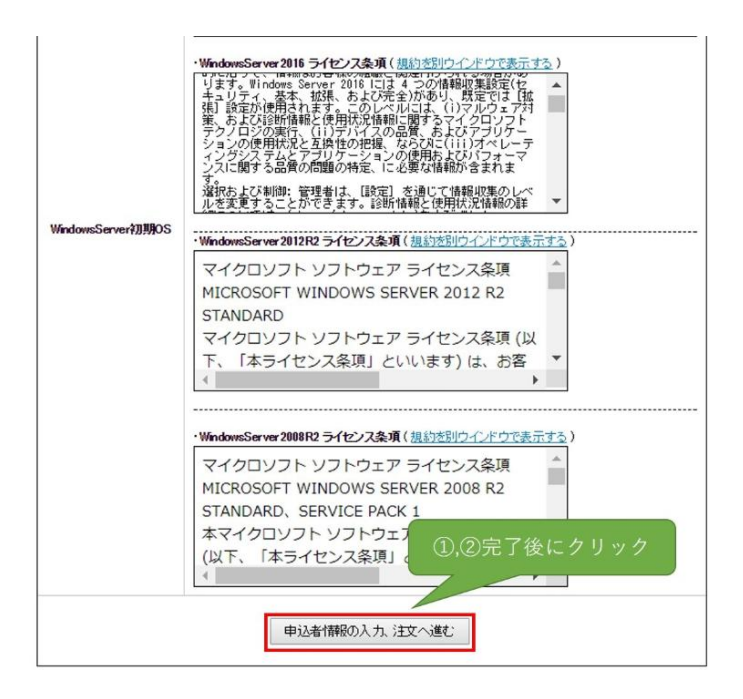

7. 下の写真のような画面が出てきますのでそれぞれを入力して、「注文内容の 確認へ進む」をクリックします。

|                       | お申込者情報 *=必須         |  |
|-----------------------|---------------------|--|
| 法人名                   |                     |  |
| 法人名(力ナ)               |                     |  |
| お名前 *                 | 姓    名              |  |
| <b>お名前(力ナ) *</b> Kana | 姓 名                 |  |
| 国名 *                  | 日本                  |  |
| 郵便番号 *                | (日本以外の(主所は000000)   |  |
| 都道府県 *                | <b>T</b>            |  |
| 住所(市区町村) *            |                     |  |
| 住所(番地、ビル建物) *         |                     |  |
| 電話番号 *                |                     |  |
| FAX番号                 |                     |  |
| メールアドレス *             |                     |  |
| メールアドレス(確認) *         |                     |  |
| ①各項目を入力               | 注対部の確認へ遊: ①が完了後にクリッ |  |

8. 完了画面が表示され、入力したメールアドレスにメールがきていることを確認します。

その後、お申し込みから1営業日ほどで初期設定についてのメールが届きますので、以上で登録作業は完了となります。

| ABLENET Sales <vsales@ablenet.jp><br/>全To自分  ・<br/>自分  ・<br/>の<br/>自分  ・<br/>の<br/>日<br/>の<br/>し<br/>ひ<br/>の<br/>日<br/>の<br/>し<br/>の<br/>の<br/>の<br/>し<br/>の<br/>し<br/>の<br/>の<br/>の<br/>し<br/>の<br/>し<br/>の<br/>の<br/>の<br/>の<br/>し<br/>の<br/>の<br/>の<br/>の<br/>の<br/>の<br/>の<br/>の<br/>の<br/>の<br/>の<br/>の<br/>の</vsales@ablenet.jp> | Tから<br>イールが届く |  |  |  |
|----------------------------------------------------------------------------------------------------|---------------|--|--|--|
| ++++++++ ABLENET VPS お申込み受付けお知らせ +++++++++<br>この度はABLENET VPSサービスをお申込みいただきまして、誠に有難う<br>ございます。 下記の通り、お申込みを受付けましたのでお知らせ致し<br>ます。                                                                                                    |               |  |  |  |
|                                                                                                    |               |  |  |  |
|                                                                                                    |               |  |  |  |
| 受付日<br>受付番号                                                                                                    |               |  |  |  |
| の又払力法」<br>                                                                                                    |               |  |  |  |
|                                                                                                    |               |  |  |  |
| この中には、ABLENETをご利用頂く上での情報や試用に関する注意事項<br>が記載されておりますので、熟読の上サービスをご利用ください。                                                                                                    |               |  |  |  |
| ※お申込みプランや選択OSなどによっては、サーバーお引渡しまで多少の                                                                                                    |               |  |  |  |
| *English version is here.<br>http://www.ablenet.jp/vps/support/email_en.html#1a                                                                                                    |               |  |  |  |
| ======================================                                                                                                    |               |  |  |  |
| 【契約情報】                                                                                                    |               |  |  |  |
| 契約者名<br>メールアドレス<br>申込日                                                                                                    |               |  |  |  |
| 利用ブラン     仮想デスクトップのIP       試用期限     ログオンユーザ名       初期パスワード     が戻く                                                                                                    |               |  |  |  |
| 【WindowsServer設定情報】<br>WindowsServerにログインする際<br>モート接続する際に必要な                                                                                                    | 情報です。         |  |  |  |
| コンピュータ 61.195.<br>ユーザー名<br>初期パスワード                                                                                                    |               |  |  |  |
| 初期OS WindowsServer2012R2                                                                                                    |               |  |  |  |

次に、VPS の利用方法についてご説明させていただきます。

1. 「リモートディスプレイデスクトップ接続」を起動します。スマホの場合は リモートディスプレイを行うことができるアプリをダウンロードしてください。

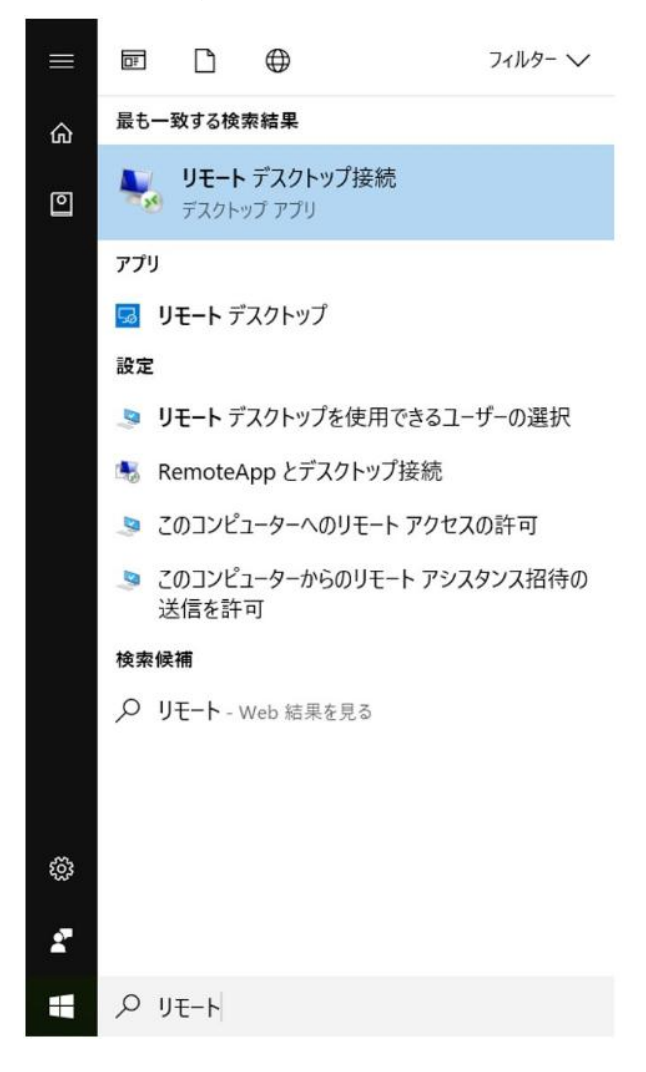

2. 先ほどの作業でメールアドレスに届いた「コンピュータ(IPアドレス)」と「ユーザー名」「初期パスワード」を入力します。

| *English version is here.<br>http://www.ablenet.jp/vps/support/email_en.html#1a |
|---------------------------------------------------------------------------------|
| ======================================                                          |
| 【契約情報】                                                                          |
| 契約者名<br>メールアドレス<br>申込日                                                          |
| 利用プラン     ログオンユーザ名       試用期限     初期パスワード                                       |
| 【WindowsServer設定情報】<br>WindowsServerにログインする際<br>レート接続する際に必要な情報です。               |
| コンピュータ 61.195.<br>ユーザー名<br>初期パスワード                                              |
| 初期OS WindowsServer2012R2                                                        |
| S リモート デスクトップ接続     ABLENETから受け取った     ・コンピュータ(IPアドレス)     を入力                  |
| <b>运</b> 按规                                                                     |
| ンピューター(C): 例: computer.fabrikam.com 〜                                           |
| ユーザー名: 指定されていません                                                                |
| コンピューター名フィールドが空白です。<br>リモート コンピューターの完全な名前を入力してください。                             |
| ▼オブションの表示(Q) 接続(N) へルブ(H)                                                       |

| ABLENETから受け取った     ・ユーザー名       資格情報を入力してくださ     を入力 |  |  |  |  |
|------------------------------------------------------|--|--|--|--|
| これらの資格情報は、 への、 、 に使用されます。                            |  |  |  |  |
| 8<br>ユーザー名<br>パスワード                                  |  |  |  |  |
| ドメイン:                                                |  |  |  |  |
| このアカウントを記憶する                                         |  |  |  |  |
| その他                                                  |  |  |  |  |
| ٩                                                    |  |  |  |  |
| 8 別のアカウントを使用する                                       |  |  |  |  |
| OK キャンセル                                             |  |  |  |  |

3. Windows Server が立ち上がると思いますので、MT4 の setup データをダウン ロードします。(setup データは利用されている証券会社からダウンロードする ことができます。MT4→ファイル→setup ファイルという流れでダウンロードす ることができます。)

|                            | )<br>••     |                        |
|----------------------------|-------------|------------------------|
| Errerey/Tests Mate         | <u>&gt;</u> |                        |
| Strengylesta. Para         | i mun       |                        |
| ABLENET BLA                | saf-        |                        |
|                            | Remo        |                        |
| retueta ere Prov           |             |                        |
| Google Channe entery       |             |                        |
| Tettarkingi                |             |                        |
| ALTERAL TALATS<br>- ACOUNT |             | Windows Server 2012 R2 |

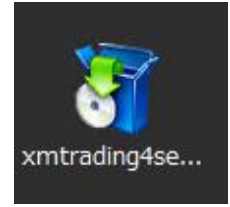

4. セキュリティの警告が表示されるときがあるのですが、「実行」をクリック し、その色々と表示されますが、「Next>」→「Install」→「Finish」といった順 番でクリックしてください。

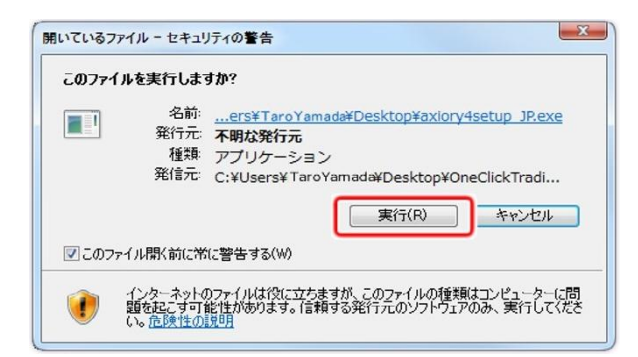

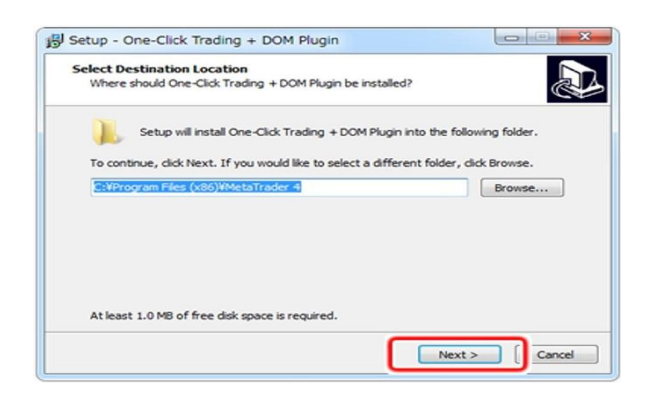

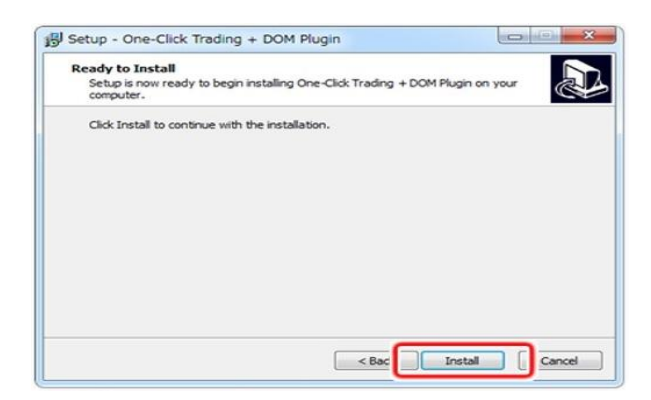

| Setup - One-Click Trading | + DOM Plugin                                                                                                    |                                                 |
|---------------------------|----------------------------------------------------------------------------------------------------|-------------------------------------------------|
|                           | Completing the One-<br>+ DOM Plugin Setup<br>Setup has frished installing One-Click<br>on your computer.<br>Click Finish to exit Setup. | Click Trading<br>Wizard<br>Trading + DOM Plugin |
|                           |                                                                                                    | inish                                           |

これで VPS 内に MT4 が導入され、MT4 を利用することが可能となります。